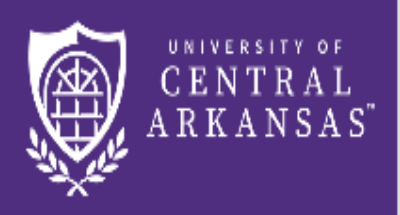

UCA Centralized Event Scheduling

## Step 2: Services Online Reservation Request

## **Online Reservation Request (Step 2: Services)**

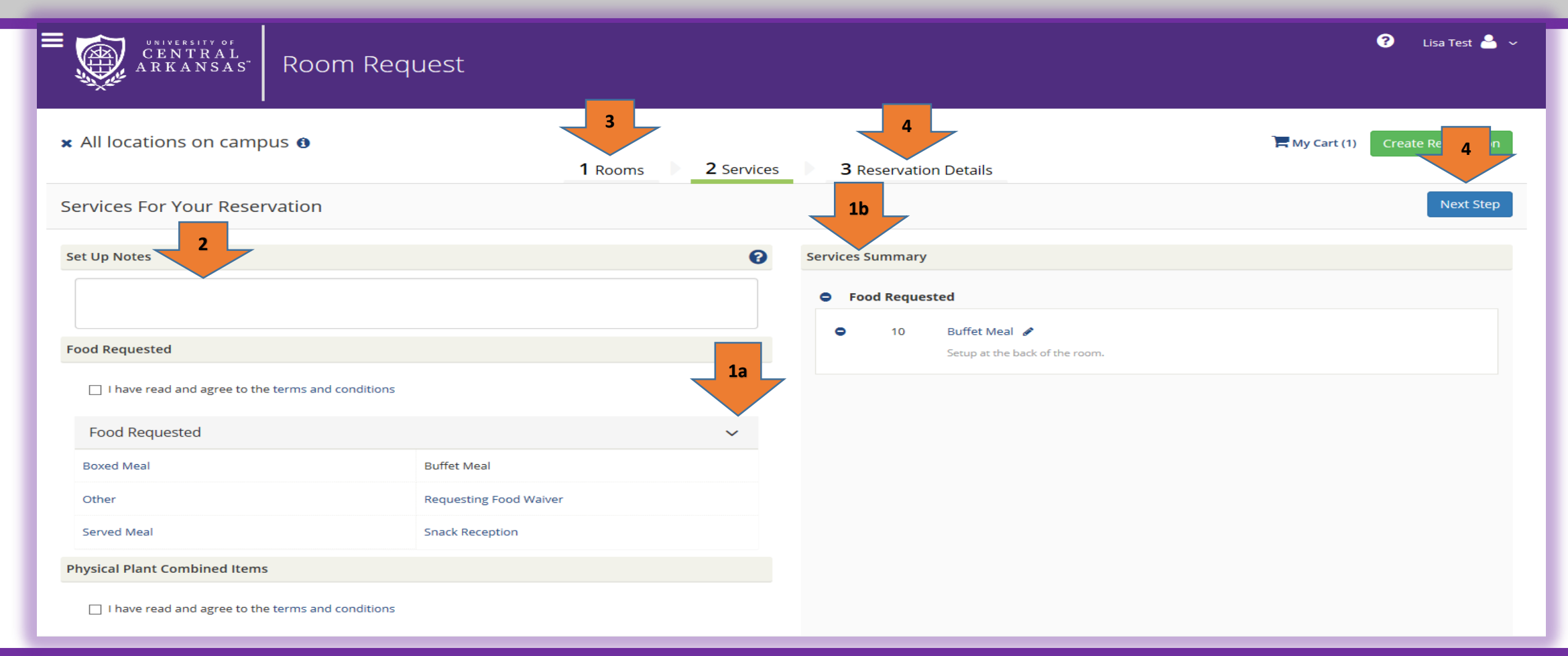

- a)Click the arrow in the service bar to open the list and make your selections. An information box may open to give you instructions on obtaining the item needed. Another box may open asking for the number of items needed and any special instructions that you want to provide for that particular item. b)As you select services for this room, they will show in the Services Summary box.
- 2. Use the Set Up Notes box (at the bottom of the page) to provide any details for the event and/or services for this room.
- 3. If you need to add more rooms for the event. Click on 1 Rooms. Each time you add a room, click on 2 Services and complete this section for the room selected, before selecting the next room.
- 4. When you have completed selecting rooms and services for each room, click on 3 Reservation Details or Next Step. See Tutorial 5 for Step 3.